Following the upgrade to Netsweeper v6, the way in which YouTube is allowed has changed. Before, you would have simply added youtube.com to your 'local allow list' and it would have worked.

However, the way to allow it now has changed slightly with YouTube now having its own category, which can be allowed/blocked.

Once you are logged in to Netsweeper:

Go to - Policy Management > Group Manager

You will see a list of all of your Group Policies, click on the relevant entry link

| ¢ | → C' û            |      | ③ 10.194.255.146/webadmin/common/ |                        | ••• 🗟 ★  |
|---|-------------------|------|-----------------------------------|------------------------|----------|
|   |                   | =    | 🖀 / Group Manager                 |                        |          |
| * | Policy Management |      | LIST CREATE SET DEFAU             | LT TEMPLATES           |          |
|   | Group Manager     |      |                                   |                        |          |
|   |                   |      | П                                 |                        |          |
|   |                   |      |                                   |                        |          |
|   |                   |      |                                   | 1 Description          | Policies |
|   |                   |      | default@926                       | Students · Academy     | 2        |
|   |                   | _    | wf1@926-                          | Web Factor 1 - Academy | 1        |
|   |                   | 15   | wf2@926                           | Web Factor 2 - Academy | 1        |
|   |                   |      | wf3@926                           | Web Factor 3 - Academy | 1        |
|   |                   |      | wf4@926                           | Web Factor 4 - Academy | 1        |
|   |                   | 1.00 | wf5@926                           | Web Factor 5 - Academy | 1        |
|   |                   |      | Name                              | Description            | Policies |

#### Go to Categories

|            | → C W             | 0 10.194.255.146/webadmin/common/     |            |           |            |              |      |            |  |
|------------|-------------------|---------------------------------------|------------|-----------|------------|--------------|------|------------|--|
|            | ≡                 | A Group Manager / Group default@926 A |            |           |            |              |      |            |  |
| <b>x</b> ‡ | Policy Management | GENERAL                               | POLICIES   | CLIE      | NTS M      | ANAGERS      | QUI  | CK REPORTS |  |
|            | Group Manager     | -                                     |            |           |            |              |      |            |  |
|            | Policy Manager    | SETTINGS                              | CATEGORIES | DENY PAGE | ADVANCED   | CLONE        | SURF |            |  |
|            | Client Manager    |                                       |            |           |            |              |      |            |  |
|            |                   |                                       |            |           | Name       | default@926- | 1    |            |  |
|            |                   |                                       |            | D         | escription | Students -   |      | Academy    |  |

If you see 'Primary 1' in the option, Youtube will be blocked and you would need to change it to either 'Primary 1.5 (YouTube Allowed) or 'Custom' to be able to amend the category list. The easiest way would be to change the template to Primary 1.5. This will allow you access to YouTube and the categories as outlined <u>here</u>

| GENERAL POLICI      | ES CLIENTS MANAGE     | RS QUICK REPORTS            |                                   |     |
|---------------------|-----------------------|-----------------------------|-----------------------------------|-----|
| SETTINGS CATEGORIES | DENY PAGE ADVANCED CL | DNE SURF                    |                                   |     |
| Primary 1           | •                     |                             |                                   |     |
| 83 Blocked          |                       |                             |                                   |     |
| Occult              | OpenFT                | Open Mixed Content          | Party Poker Casino                | ^   |
| Pay to Surf         | Peer to Peer          | Phishing                    | Phone Cards                       |     |
| Poker Stars         | Pornography           | Profanity                   | Remote Access Tools               |     |
| Roger Wilco         | Roxy Casino           | Safe Search                 | Search Keywords                   |     |
| Slots Magic         | SnapChat APP          | Social Networking           | Soulseek                          |     |
| Sports Interaction  | Substance Abuse       | Tindr APP                   | Tobacco                           |     |
| Trillian APP        | Viruses               | Weapons                     | Web Chat                          |     |
| Web Proxy           | William Hill          | Youtube                     |                                   | ~   |
|                     |                       | Update this policy 'default | t' in group 'default@926 '. 🗸 SUB | MIT |

Observe YouTube is blocked in the screenshot below:

Click the dropdown and select the new desired template:

| SETTINGS                                                   | CATEGORIES                               | DENY     | PAGE    | ADVANCED | CLONE |
|------------------------------------------------------------|------------------------------------------|----------|---------|----------|-------|
| Primary 1                                                  |                                          | •        |         |          |       |
| ALL-URLS-<br>ALL URI'S Allow                               | ALLOWED<br>red                           | ^        |         |          |       |
| Default<br>Categories for<br>the default gro               | the default policy in<br>pups            | 1        |         |          |       |
| Primary 1<br>Primary Policy                                | 1                                        |          | OpenF   | г        |       |
| Primary 1.1<br>Allowed)<br>Primary Policy<br>YouTube allow | 5 (YouTube<br>1.5 (Primary 1 with<br>ed) | <b>~</b> | Peer to | ) Peer   |       |
| Poker Stars                                                |                                          |          | Pornog  | raphy    |       |
| Roger Wilco                                                |                                          |          | Roxy C  | asino    |       |

| GENERAL POLICIES              | 5 CLIENTS MAN      | IAGERS QUICK REP | ORTS                                               |
|-------------------------------|--------------------|------------------|----------------------------------------------------|
| SETTINGS CATEGORIES           | DENY PAGE ADVANCED | CLONE SURF       |                                                    |
| Primary 1.5 (YouTube Allowed) | ) -                |                  |                                                    |
| 82 Blocked                    |                    |                  |                                                    |
| Occult                        | OpenFT             | Open Mixed C     | Content Party Poker Casino                         |
| Pay to Surf                   | Peer to Peer       | Phishing         | Phone Cards                                        |
| Poker Stars                   | Pornography        | Profanity        | Remote Access Tools                                |
| Roger Wilco                   | Roxy Casino        | Safe Search      | Search Keywords                                    |
| Slots Magic                   | SnapChat APP       | Social Netwo     | rking Soulseek                                     |
| Sports Interaction            | Substance Abuse    | Tindr APP        | Tobacco                                            |
| Trillian APP                  | Viruses            | Weapons          | Web Chat                                           |
| Web Proxy                     | William Hill       |                  |                                                    |
|                               |                    | Update t         | his policy 'default' in group 'default@926 🗸 SUBMT |

Observe YouTube is no longer shown as blocked; click Submit to save.

Should you still wish to use the 'Custom' option, YouTube will typically still be blocked by default. To allow, click the dustbin icon (this only appears when you go to click it).

| GENERAL POLICIES           | CLIENTS MANAGERS QUICK RE | PORTS                                                         |
|----------------------------|---------------------------|---------------------------------------------------------------|
| SETTINGS CATEGORIES DENY P | AGE ADVANCED CLONE SURF   |                                                               |
| Policy                     |                           | •                                                             |
| Custom                     | ▼ Q Quick Add             | •                                                             |
| 57 Blocked                 | Countries                 | 0/255 ^                                                       |
| Substance Abuse            | A Mobile Apps             | 21/30                                                         |
| Tobacco                    | Protocols  System         | 0/52                                                          |
| Trillian APP               | Web Apps                  | 0/720                                                         |
| Viruses                    | Web Content               | 33/83                                                         |
| Weapons<br>Web Chat        |                           |                                                               |
| Web Proxy                  | â                         |                                                               |
| William Hill               |                           |                                                               |
| Youtube                    |                           | v >>                                                          |
|                            |                           | Update this policy 'default' in group 'default@926- '. SUBMIT |

YouTube will disappear from the blocked list and you'll see it become unticked. Click Submit to save. Please allow a few minutes for this to be applied.

| GENERAL POLICIES CLIEN        |          | MANAGERS                                                                                                    |       | K REPORTS |               |                          |                                       |
|-------------------------------|----------|----------------------------------------------------------------------------------------------------|-------|-----------|---------------|--------------------------|---------------------------------------|
| SETTINGS CATEGORIES DENY PAGE | ADVAN    | CED CLONE                                                                                                    | SURF  |           |               |                          |                                       |
| Policy default                |          |                                                                                                    |       |           |               |                          | •                                     |
| Custom                        | •        | <b>Q</b> Quick Add                                                                                                    |       |           |               |                          | •                                     |
| 56 Blocked                    | 1        | Countries                                                                                                    | 5     | 0/255     | Adult         | 20/24                    | Portals                               |
| Sporte Interaction            | ^        | Mobile Apple Apple Ap | pps   | 21/30     | Information   | 3/23                     | Real Estate                           |
| Substance Abuse               |          | Protocols                                                                                                    | 5     | 0/52      | Miscellaneous | 1/13                     | Religion                              |
| Tobacco                       |          | System                                                                                                    |       | 3/12      | Recreation    | 1/8                      | Sex Education                         |
| Trillion APR                  |          | 🔲 🖿 Web App                                                                                                    | IS    | 0/720     | Security      | 7/15                     | Social Networking                     |
| Vizuran                       |          | 🔳 💼 Web Con                                                                                                    | itent | 32/83     |               |                          | Technology                            |
| Wasses                        |          |                                                                                                    |       |           |               |                          | Travel                                |
| Web Chat                      |          |                                                                                                    |       |           |               |                          | Web Hosting                           |
| Web Citat                     | Δ        |                                                                                                    |       |           |               |                          | U Web Storage                         |
| Web Proxy                     |          |                                                                                                    |       |           |               |                          | Voutube                               |
| William Hill                  | <b>v</b> |                                                                                                    |       | ~         |               | Ŭ                        | · · · · · · · · · · · · · · · · · · · |
|                               |          |                                                                                                    |       |           | Update this p | oolicy 'default' in grou | ıp 'default®926 '. ♥ SUBMIT           |

### What happens if I change my mind and wish to block YouTube again?

If you previously had it set to 'Primary 1' before changing to 'Primary 1.5', in General > Categories, simply select 'Primary 1' from the dropdown and submit.

If, however, it shows 'Custom' go to Policy Management > Group Manager

You will see a list of all of your Group Policies, click on the relevant entry link

| <del>(</del> | → C û             | [   | ③ 10.194.255 | .146/webadmin/ | common/     |                |         |                                                                                                    | ⊎ 🚖      |
|--------------|-------------------|-----|--------------|----------------|-------------|----------------|---------|----------------------------------------------------------------------------------------------------|----------|
|              |                   | =   | 🕷 / Group M  | anager         |             |                |         |                                                                                                    |          |
| <b>x</b> ;   | Policy Management | •   | LIST         | CREATE         | SET DEFAULT | TEMPLATES      |         |                                                                                                    |          |
|              | Group Manager     |     | <u>.</u>     | _              |             |                |         |                                                                                                    |          |
|              |                   |     |              |                |             |                |         |                                                                                                    |          |
|              |                   |     |              |                |             |                |         | and the second second se |          |
|              |                   |     | No           |                | 11          | Description    |         |                                                                                                    | Policies |
|              |                   |     | default@926  |                |             | Students · ·   | Academy |                                                                                                    | 2        |
|              |                   | _   | wf1@926-     |                |             | Web Factor 1 - | Academy |                                                                                                    | 1        |
|              |                   | 18  | wf2@926      |                |             | Web Factor 2 - | Academy |                                                                                                    | 1        |
|              |                   |     | wf3@926      |                |             | Web Factor 3 - | Academy |                                                                                                    | 1        |
|              |                   |     | wf4@926      |                |             | Web Factor 4 - | Academy |                                                                                                    | 1        |
|              |                   | 1.2 | wf5@926      |                |             | Web Factor 5 - | Academy |                                                                                                    | 1        |
|              |                   |     | Name         |                |             | Description    |         |                                                                                                    | Policies |

### Go to Categories

| / | → C 1ar                                                                                                    |   | 10.194.255.   | 146/webadmin/con | nmon/     |            |              |      |            |
|---|----------------------------------------------------------------------------------------------------|---|---------------|------------------|-----------|------------|--------------|------|------------|
|   |                                                                                                    | ≡ | 希 / Group Man | ager / Group def | ault@926  |            |              |      |            |
| × | Policy Management                                                                                                    |   | GENERAL       | POLICIES         | CLIE      | its i      | IANAGERS     | QUI  | CK REPORTS |
|   | Group Manager                                                                                                    |   | -             |                  |           |            |              |      |            |
|   | Policy Manager                                                                                                    |   | SETTINGS      | CATEGORIES       | DENY PAGE | ADVANCE    | CLONE        | SURF |            |
|   | Client Manager                                                                                                    |   |               |                  | _         |            |              |      |            |
|   |                                                                                                    |   |               |                  |           | Name       | default@926- | : 1  |            |
|   |                                                                                                    |   |               |                  | D         | escription | Students -   |      | Academy    |
|   | And in case of the local division of the local division of the loc |   |               |                  |           |            |              |      |            |

Type YouTube in the quick-add across the top and select the top "YouTube" entry.

| Policy          | default |    |                   |
|-----------------|---------|----|-------------------|
|                 |         |    |                   |
| istom           |         | •  | Q yout            |
|                 |         |    | Youtube           |
| Blocked         |         | ÷. | YouTube Search    |
| DIOCKEU         |         |    | YouTube History   |
|                 |         | ^  | YouTube Subscribe |
| Poker and Casir | 10      |    | The off will      |

YouTube will appear at the bottom of the list, and YouTube is now enabled as shown by a tick in the box.

| Policy       | default |     |              |       |   |               |       |                   | 1 |
|--------------|---------|-----|--------------|-------|---|---------------|-------|-------------------|---|
|              |         |     | -            |       |   |               |       |                   |   |
| ustom        |         |     | Q Quick Add  |       |   |               |       |                   |   |
| Blocked      |         | ∰≓  | Countries    | 0/255 |   | Adult 1       | 20/24 | Portals           | ^ |
| stance Ahuse |         | ~   | Mobile Apps  | 21/30 | ۰ | Information   | 4/23  | Real Estate       |   |
|              |         |     | Protocols    | 0/52  |   | Miscellaneous | 1/13  | Religion          |   |
| acco         |         |     | 🔳 🖿 System   | 3/12  |   | Recreation    | 1/8   | Sex Education     |   |
| lian APP     |         |     | 🗆 🖿 Web Apps | 0/720 |   | Security      | 7/15  | Social Networking |   |
| 585          |         | 8   | Web Content  | 33/83 |   |               |       | Technology        |   |
| apons        |         |     |              |       |   |               |       | Travel            |   |
| b Chat       |         |     |              |       |   |               |       | Web Hosting       |   |
| b Prony      |         | â   |              |       |   |               |       | U Web Storage     |   |
| ram Hill     |         | - 1 | 1            |       |   |               |       |                   |   |
| tube         |         |     |              |       |   |               | -     | Manage            |   |

Click submit to save. Please allow a few minutes for this to be applied.

### Other options available

If you don't wish to carry out either option above, you may also wish to amend your filtering so that your Staff and Students have different access to items, such as Social networking, by implementing Level 2/3 filtering. This is outlined on our website <u>here</u>